#### HEALTHLINKONLINE USER GUIDE

To begin, open a web browser and browse to <u>www.healthlink.ie</u> Click the Sign In button across the top of the page.

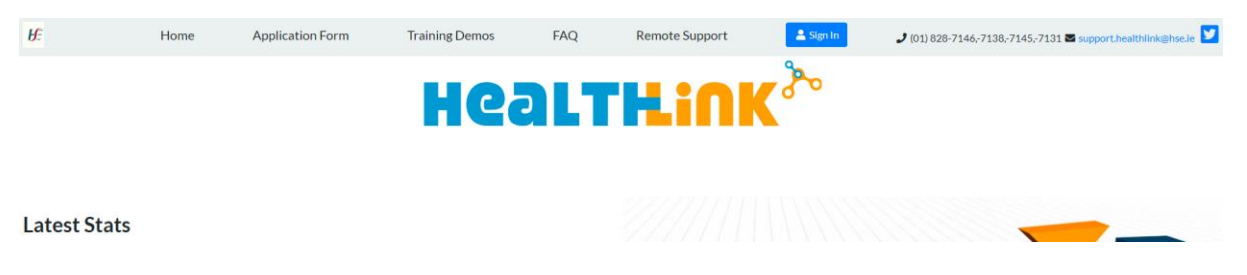

You will be asked to choose a digital certificate which will give you access to your secure HealthlinkOnline account.

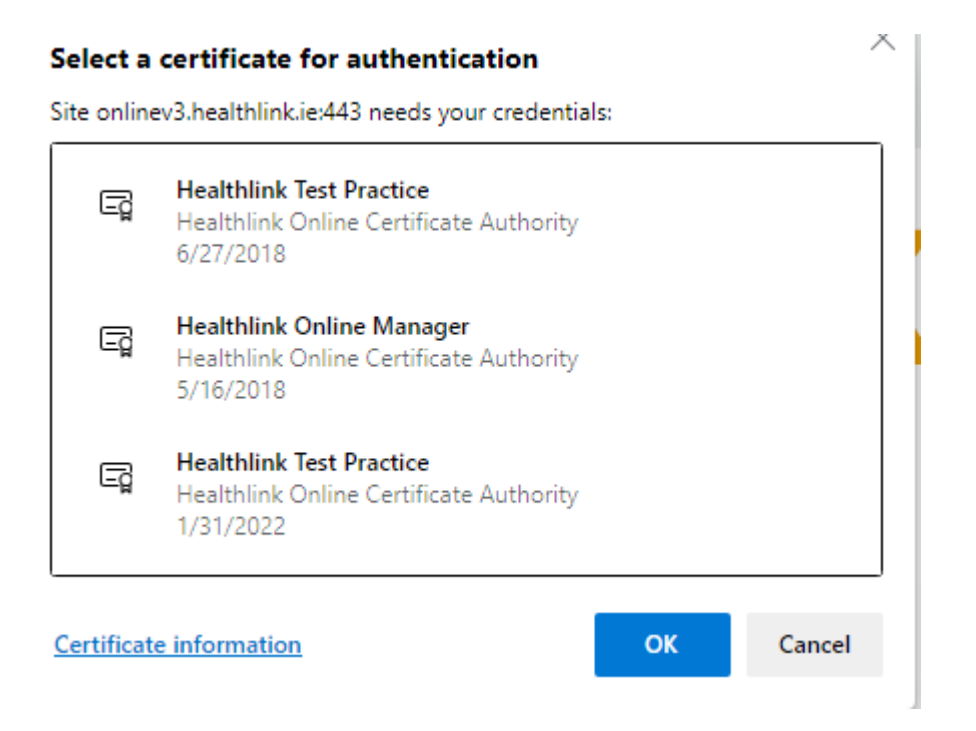

Select your certificate and click OK. You will then be directed to the login page.

# Welcome to Healthlink Online Live

| Username<br>Enter your username in lowercase            |                        |
|---------------------------------------------------------|------------------------|
| Password<br>Enter your 7 to 15 character password (Show | )                      |
| PIN<br>Enter your 8-digit PIN in the format 01/01/2006  |                        |
|                                                         | Forgot password? Login |
| Service Information                                     | Support                |

Enter your Username, Password & PIN and click Login.

The first page you see is a page of **Unprocessed Messages**. None of these messages have been read, printed or exported into a Practice Management System. To read a message, click once on the post box image underneath Status, as indicated below.

\*Note the result highlighted in orange is an abnormal numerical result or a Referral response where the referral has been rejected by the hospital.

| Supp     | <u>ort</u> | View Unprocessed Messages       | Search Lab Order Rad Order                   | Referrals  | Antenatal   | Care      | Report an Issue Profile         | Password    | l Reset Notificati  | ons iRefer Guidelines |
|----------|------------|---------------------------------|----------------------------------------------|------------|-------------|-----------|---------------------------------|-------------|---------------------|-----------------------|
| Welco    | ne PM      | S Test                          |                                              |            |             |           |                                 |             |                     |                       |
| Status   | Selec      | Patient Name                    | Sender                                       | DOB        | Patient MRN | Recipient | t <u>Msg Type</u>               |             | Date                |                       |
| 5        |            | mouse, Jane                     | Tallaght University Hospital                 | 03/04/1976 | UNKNOWN     | Test, PMS | S Primary Care Ultrasound Re    | sponse      | 02/03/2022 15:24:00 |                       |
| 5        |            | test, Happy                     | Tallaght University Hospital                 | 04/05/1978 | UNKNOWN     | Test, PMS | S Primary Care General X-Ray    | Response    | 02/03/2022 15:09:00 |                       |
| <b>*</b> |            | mouse, Jane                     | Bantry General Hospital                      | 03/04/1976 | UNKNOWN     | Test, PMS | 6 General Surgery Response      |             | 22/02/2022 14:07:00 |                       |
| 5        |            | bitzer, Jane                    | A. Covid 19 Testing Service                  | 03/04/1986 | 1123437718  | Test, PMS | 6 Covid-19 Testing Referral Res | ponse       | 22/02/2022 14:06:00 |                       |
| 5        |            | Bloggs, Josephine               | University Hospital Kerry                    | 01/01/1961 | UNKNOWN     | Test, PMS | S COVID-19 Therapeutic Refer    | al Response | 22/02/2022 14:05:00 |                       |
| 5        |            | TEST, PATIENT                   | St. Vincent's University Hospital            | 01/01/1961 | UNKNOWN     | Test, PMS | 6 Endoscopy Referral Respons    | e           | 22/02/2022 14:01:00 |                       |
| 5        |            | test, Happy                     | Temple Street Children's University Hospital | 04/05/1978 | UNKNOWN     | Test, PMS | S Cardiology Response           |             | 18/02/2022 11:42:00 |                       |
| 5        |            | bitzer, Jane                    | Temple Street Children's University Hospita  | 03/04/1986 | UNKNOWN     | Test, PMS | S Cardiology Response           |             | 16/02/2022 15:42:00 |                       |
| 5        |            | rab, Ben                        | Bantry General Hospital                      | 01/07/1984 | UNKNOWN     | Test, PMS | S General Surgery Response      |             | 16/02/2022 15:31:00 |                       |
| 5        |            | TEST, PATIENT                   | University Hospital Limerick                 | 01/01/1961 | UNKNOWN     | Test, PMS | S X-Ray Response                |             | 21/12/2021 09:57:00 |                       |
| 5        |            | TEST, PATIENT                   | University Hospital Limerick                 | 01/01/1961 | UNKNOWN     | Test, PMS | S X-Ray Response                |             | 17/12/2021 11:16:00 |                       |
| 5        |            | Test Last Name, Test First Name | Test GP Last Name, Test GP First Name        | 01/01/1900 | UNKNOWN     |           | Covid-19 Testing Referral       |             | 26/05/2020 16:38:00 |                       |
| 5        |            | Test Last Name, Test First Name | Test GP Last Name, Test GP First Name        | 01/01/1900 | UNKNOWN     |           | Ophthalmology Referral          |             | 09/04/2020 11:53:00 |                       |
| S.       |            | test, adastra                   | Test, Socrates                               | 12/08/2008 | UNKNOWN     |           | Ophthalmology Referral          |             | 19/07/2016 13:41:00 |                       |
| 5        |            | Test Last Name, Test First Name | Test GP Last Name, Test GP First Name        | 01/01/1900 | UNKNOWN     |           | Orthopaedic Clinic Referral     |             | 04/10/2013 10:15:00 |                       |

Total Count: 15

#### The message opens in a new window. Scroll down to see all details of this Lab result for example:

|                                            |                                                                            | Print Versi                   | on                                     |                                                                    |                  |  |
|--------------------------------------------|----------------------------------------------------------------------------|-------------------------------|----------------------------------------|--------------------------------------------------------------------|------------------|--|
| Healthink <sup>&gt;</sup>                  |                                                                            |                               |                                        |                                                                    |                  |  |
|                                            |                                                                            | Laboratory                    | Result                                 |                                                                    |                  |  |
| Patient Name:<br>Date of Birth:<br>Gender: | Patient Demographics<br>JIMMY DONALD<br>11/11/2000 (Age: 21 years)<br>Male | Her<br>Hos<br>Rec             | althlink GP:<br>spital/Lab:<br>ceived: | General Practitioner I<br>Prior, Thomas<br>CGH<br>29/01/2021 10:18 | Details          |  |
| Address:                                   | Address 1<br>Address 2                                                     | Gen<br>Hea                    | nerated by:<br>althlink Message ID:    | The National Healthlin<br>Q144696245T184075                        | k Project<br>195 |  |
| HIS Patient ID:<br>CMRN<br>MRN             | 11EEA<br>62754777<br>1069DOE                                               | Vie                           | wed:                                   | 7th March 2022 12:18                                               | PM               |  |
| Report Details:                            |                                                                            |                               |                                        |                                                                    |                  |  |
| Order Description:                         | Erythrocyte Sedimentation                                                  | Rate                          |                                        |                                                                    |                  |  |
| Order No (OCN):                            | 147489789                                                                  | Lat                           | ooratory Discipline:                   |                                                                    | Laboratory       |  |
| Date/Time of Specimen Collected(Observed): | 29/01/2021 10:13                                                           | Spe                           | ecimen Received date/time:             |                                                                    | 29/01/2021 10:16 |  |
| Specimen Reported by Lab Date/Time:        | 29/01/2021 10:18                                                           |                               |                                        |                                                                    |                  |  |
| Specimen Source:                           | Blood                                                                      |                               |                                        |                                                                    |                  |  |
| Specimen Number:                           | 88-21-029-00001                                                            |                               |                                        |                                                                    |                  |  |
| Result Status:                             | Final                                                                      |                               |                                        |                                                                    |                  |  |
| Ordering Clinician:                        | EL Zeskerdoc                                                               |                               |                                        |                                                                    |                  |  |
| Relevant clinical information:             |                                                                            |                               |                                        |                                                                    |                  |  |
| Test Name:                                 | Result:                                                                    | Fla                           | g:                                     |                                                                    | Reference Range: |  |
| ESR                                        | 5 mm/hr                                                                    |                               |                                        |                                                                    | 0-10             |  |
| Patient Summary:                           | JIMMY DONALD (11/11/20                                                     | 10 - M), Address 1, Address 2 |                                        |                                                                    |                  |  |

#### PRINT FUNCTION

To print the message, click on the Print Version button at the top of the window.

|                                                                                                    |                                                                                                    | Print Version                                                                                      | Click here to                                                                                                    |  |
|----------------------------------------------------------------------------------------------------|----------------------------------------------------------------------------------------------------|----------------------------------------------------------------------------------------------------|----------------------------------------------------------------------------------------------------|--|
| nearthank                                                                                                    |                                                                                                    | Laboratory Result                                                                                  | Print                                                                                                    |  |
| Patient Name:<br>Date of Birth:<br>Gender:<br>Address:<br>Phone:<br>His Patient ID:<br>CMRN<br>MN                                                                                                    | Petient Cemographics<br>JMMY DONAU<br>MMY DONAU<br>Male<br>Addess 1<br>Addess 2<br>11EEA<br>02764777<br>10650/0E                       | Healthlink GP-<br>HospitalfLate<br>Received:<br>Generated by:<br>Healthlink Message ID:<br>Viewed: | General Practitioner Details<br>Prior, Thomas<br>COH<br>2501/02221 10:10<br>The National Healthlink Project<br>G14409/2451104075195<br>7th March 2022 12:18 PM |  |
| Report Details:                                                                                                    |                                                                                                    |                                                                                                    |                                                                                                    |  |
| Order Description:<br>Order No (COR):<br>DateTime of Specimen Collected(Observed):<br>Specimen Reported by Lab Date/Time:<br>Specimen Number:<br>Specimen Number:<br>Result Status:<br>Ordering Clinician:<br>Relevant Clinical information: | Erythrocyte Sedimentation Rate<br>147499789<br>2901/2021 10:13<br>2901/2021 10:10<br>Biood<br>80-21-029-00001<br>Final<br>EL.Zeskardoc | Laboratory Discipline:<br>Specimen Received datatitme:                                             | Laboratory<br>29/01/2021 10.16                                                                                                    |  |
| Test Name:                                                                                                    | Result:                                                                                                    | Flag:                                                                                              | Reference Range:                                                                                                    |  |
| ESR                                                                                                    | 5 mm/hr                                                                                                    |                                                                                                    | 0-10                                                                                                    |  |
| Patient Summary:                                                                                                    | JIMMY DONALD (11/11/2000 - M), Address                                                                                                 | 1, Address 2                                                                                       |                                                                                                    |  |

A print dialog box opens allowing you to print as normal.

Click the X in the top right hand corner to close the message. When you return to the Unprocessed Messages page you will notice the image has changed from a post box to an open book, showing this message has been opened and read. Alternatively, to print all messages on the page you can click the Print ALL button or a selection of messages by ticking the check boxes and clicking Print Selection on the bottom right of the screen.

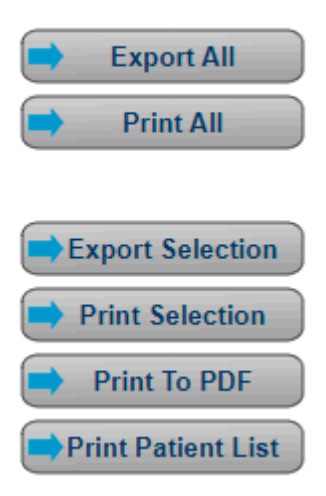

## EXPORT FUNCTION

To export all your Unprocessed Messages scroll down to the bottom of the page and click the Export All button.

A Message Export Confirmation page opens giving the number of messages you have chosen to export.

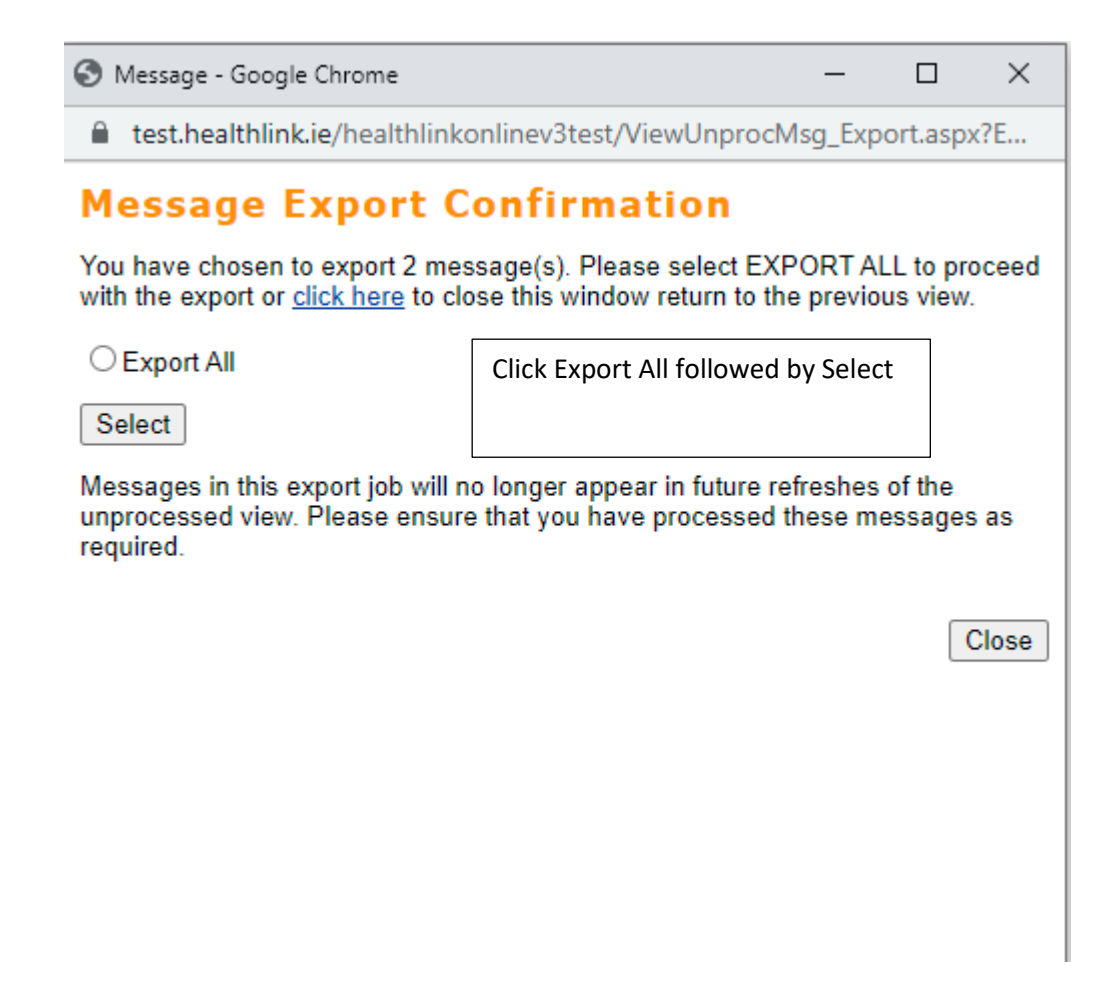

Put a dot in Export All and click Select

Next, a File Download message opens and you are asked if you want to open or save the file, click Save.

You must now choose where to save the file. Each Practice Management System has a dedicated pick up folder. Browse to this location by clicking on the drop down arrow beside 'Save in'. The file name is automatically entered for you (date & time.xml) so you don't need to change this. Click Save to complete.

You may get a Download Complete message when the file has finished saving. Click OK to this and then close the Message Export Confirmation window. Note: after exporting the messages they will no longer be viewable in the Unprocessed Messages view. It is also possible to export individual messages or a selection of messages by ticking the check boxes and clicking Print Selection. Then follow the same steps as outlined above.

#### SEARCH FUNCTION

All messages are stored in your account for 30 days so at any time you can retrieve these using the Search form. Click the Search button across the top menu to perform a search.

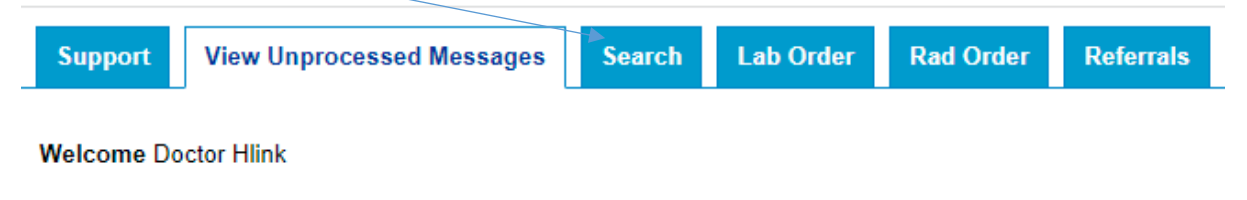

| Status   | Select    | Patient Name         | Sender                       | DOB        | Patient |
|----------|-----------|----------------------|------------------------------|------------|---------|
| 5        |           | TEJERO, <b>SIK</b> E | СGН                          | 06/07/1958 | 130     |
| 5        |           | test, mary           | Tallaght University Hospital | 01/01/1950 | UNKNC   |
| <b>F</b> | $\square$ | Dationt IHI          | Hlink Tast Dactor            | 26/10/1075 | 028242  |

There are a number of ways to search such as patient name, DOB, date of message or message type eg. Haematology lab result as shown below. Enter your criteria and click the Search button at the bottom of the form.

### Welcome Doctor Hlink

| Message Search                               |       |
|----------------------------------------------|-------|
| Patient Surname begins with:                 |       |
| Patient First Name begins with:              |       |
| Patient Date of Birth:                       |       |
| Patient Address contains:                    |       |
| Start Date - messages arrived on or after:   |       |
| Finish Date - messages arrived on or before: |       |
| Number of Messages to Show per Page:         | 20 🗸  |
| Export Status:                               | Any 🗸 |
| Message Type:                                | All 🗸 |
| Referral Response Status:                    | Any 🗸 |
| Doctor:                                      | All 🗸 |
| Hospital:                                    | All 🗸 |

Search

There are a number of other services available in HealthlinkOnline, such as Lab Order, Rad Order and Referrals. Please see individual user guides for information on these.

| Suppo             | ort    | View Unprocessed Messages | Search Lab Order Rad Ord     | ler Refe   | rrals Ant   | enatal Care   | Report an Issue    | Profile      | Password Reset       | Notifications | iRefer Guidelines |  |
|-------------------|--------|---------------------------|------------------------------|------------|-------------|---------------|--------------------|--------------|----------------------|---------------|-------------------|--|
| Welcon            | ne Doc | tor Hlink                 |                              |            |             |               |                    |              |                      |               |                   |  |
| Status            | Selec  | Patient Name              | Sender                       | DOB        | Patient MRN | Recipient     | <u>Msg</u>         | <u>Type</u>  | Date                 |               |                   |  |
| 3                 |        | TEJERO, SIKE              | ССН                          | 06/07/1958 |             | Prior, Thomas | Lab Result: Labora |              | 07/03/2022 12:       | 16:47         |                   |  |
| 5                 |        | test, mary                | Tallaght University Hospital | 01/01/1950 | UNKNOWN     | Hlink, Doctor | Primary Care Gener | al X-Ray Res | ponse 04/03/2022 12: | 35:00         |                   |  |
| 5                 |        | Patient, IHI              | Hlink Test, Doctor           | 26/10/1975 | 0282479     |               | Endoscopy Referral |              | 20/08/2018 10:       | 24:00         |                   |  |
| 5                 |        | Patient, IHI              | Hlink Test, Doctor           | 26/10/1975 | 0282479     |               | Endoscopy Referral |              | 20/08/2018 10:       | 24:00         |                   |  |
| 1 <del>2   </del> |        |                           |                              |            |             |               |                    |              |                      |               |                   |  |